#### FMTA FESTIVAL YOUTUBE RECORDING INSTRUCTIONS

Uploading to YouTube (iPad, iPhone, or other mobile device): **1. Open and Log in to YouTube app. Make sure you are using the newest version.** 

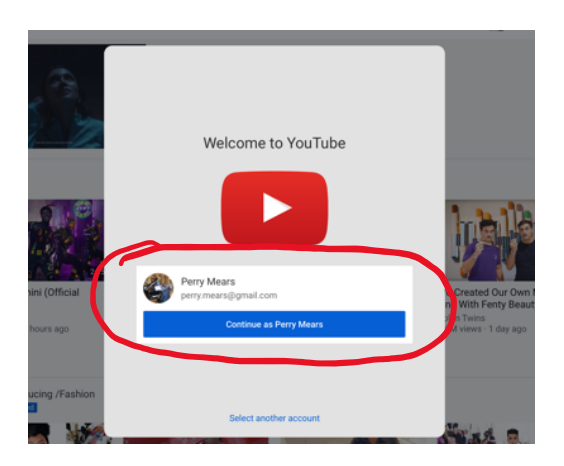

## 2. Select "Your Channel"

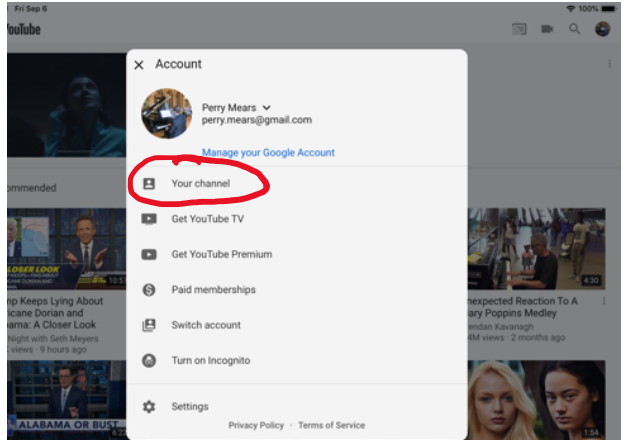

# 3. Select the "+" button from the bottom center of your screen

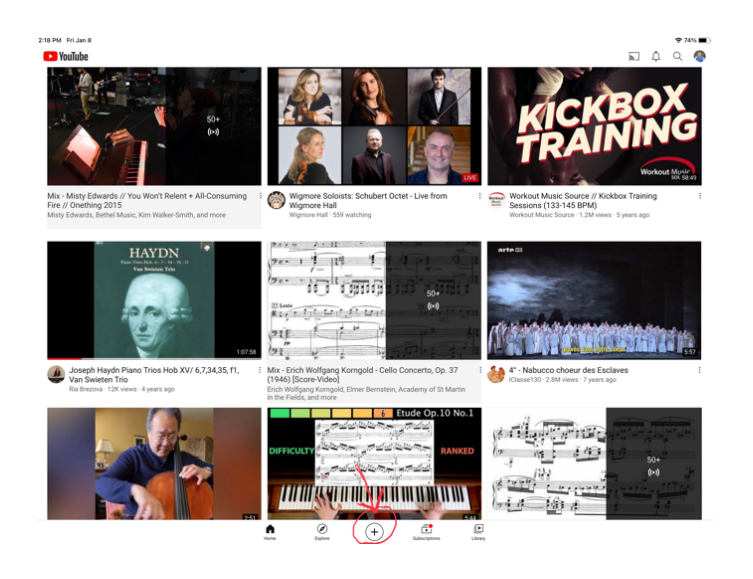

4. If prompted, grant YouTube permission to access your photos and videos and/or microphone.

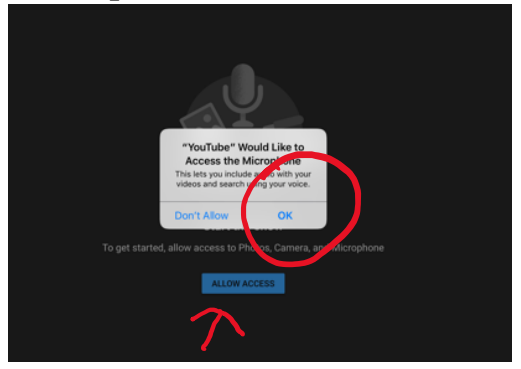

5. Select Video to upload.

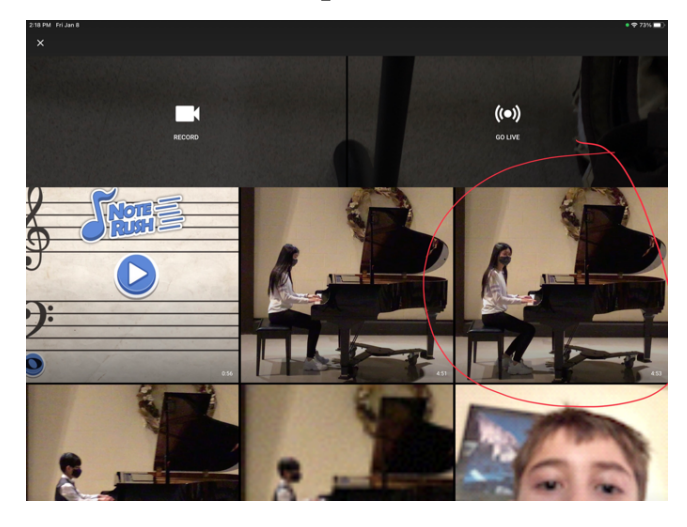

6. If necessary, trim. (This can also be done in your photos app or other software.) When finished, click "Next."

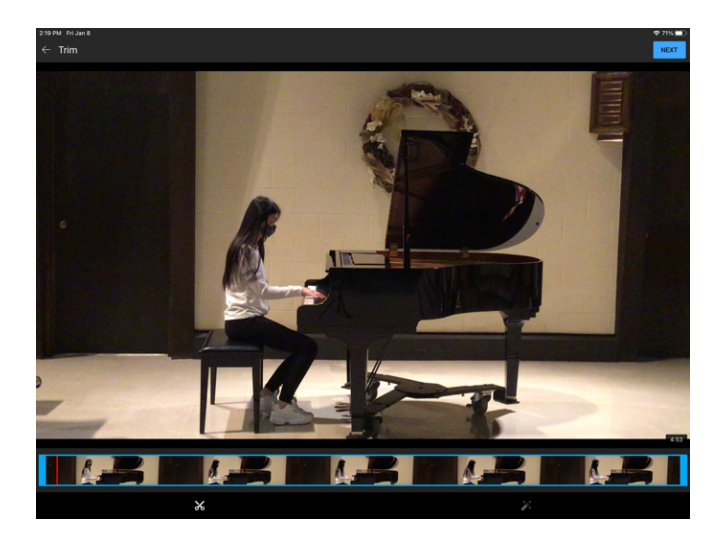

7. Change Video to "Unlisted." Add the composer and Title to the "Title" box. Leave the "Description" box blank. Then click "Next."

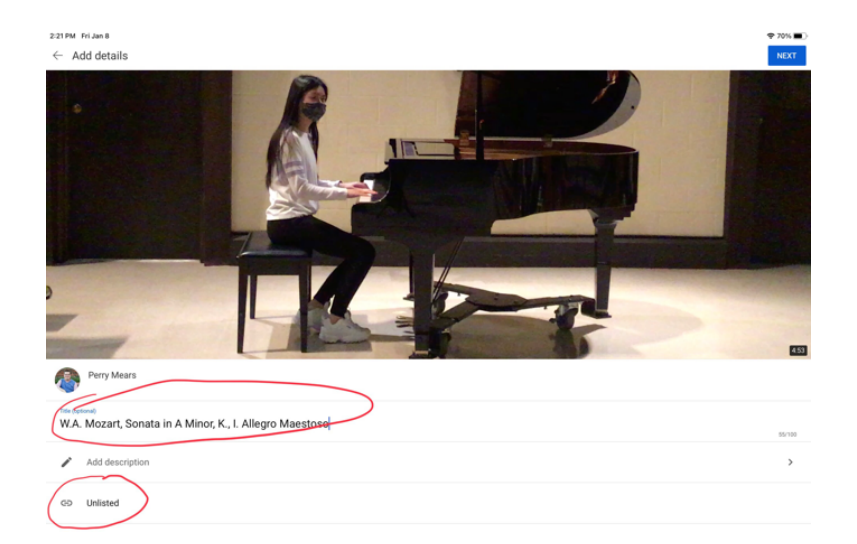

8. Select the option "No, this video is not made for kids." Then select "Don't restrict my video." Then click "Upload."

| 2:21 PM Fri Jan 8                                                                                                    |                            |                                                                 |        |  |  |
|----------------------------------------------------------------------------------------------------|----------------------------|-----------------------------------------------------------------|--------|--|--|
| ← Select audience                                                                                                    | Yes, it's made for kids    |                                                                 | UPLOAD |  |  |
| Is this video made for kids? (required)                                                                                                    | No, it's not made for kids |                                                                 |        |  |  |
| garaless of your location, you re legally required to comply with the Chi                                                                                                    | × Cancel                   | u re required to tell us whether your videos are made for kids. |        |  |  |
| Not selected                                                                                                    |                            |                                                                 | ~      |  |  |
| Do you want to restrict your video to an adult audience? (optional)<br>Age-restricted videos are not shown in certain areas of YouTube. These videos may have limited or no ads monetization.<br>No, don't restrict my video to viewers over 18 |                            |                                                                 |        |  |  |

9. When uploading is complete, click "Share" to get the following prompt to copy the link.

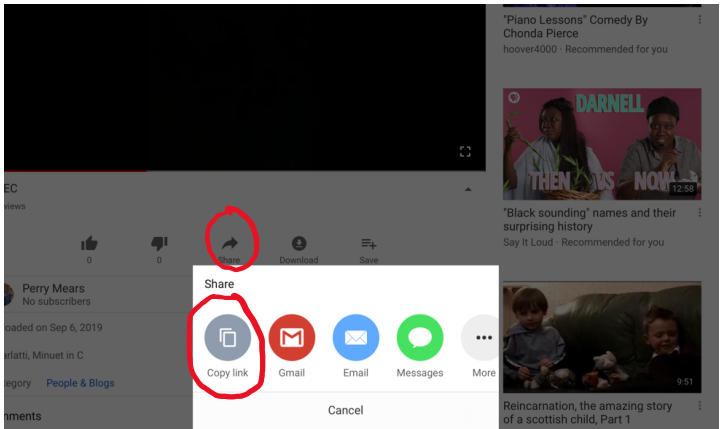

#### 10. Paste the link into the google registration form when prompted.

| 3. Link to Recording               |      |
|------------------------------------|------|
| https://youtu.be/ <u>DFql6e3i3</u> | M    |
| 3                                  | Done |
|                                    |      |

#### Uploading from a Laptop/Desktop (suggested browser: Chrome or Firefox) 1. Go to <u>www.youtube.com</u> Log in if necessary

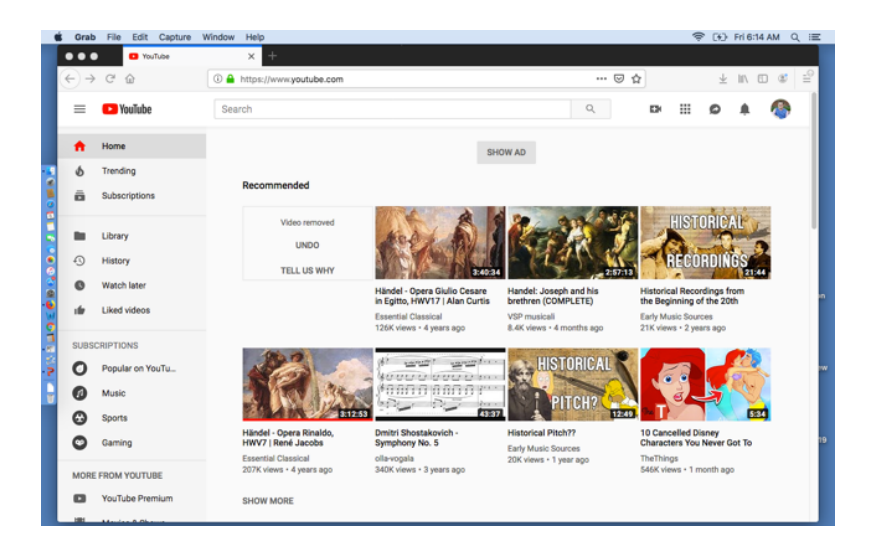

### 2. Navigate to your channel

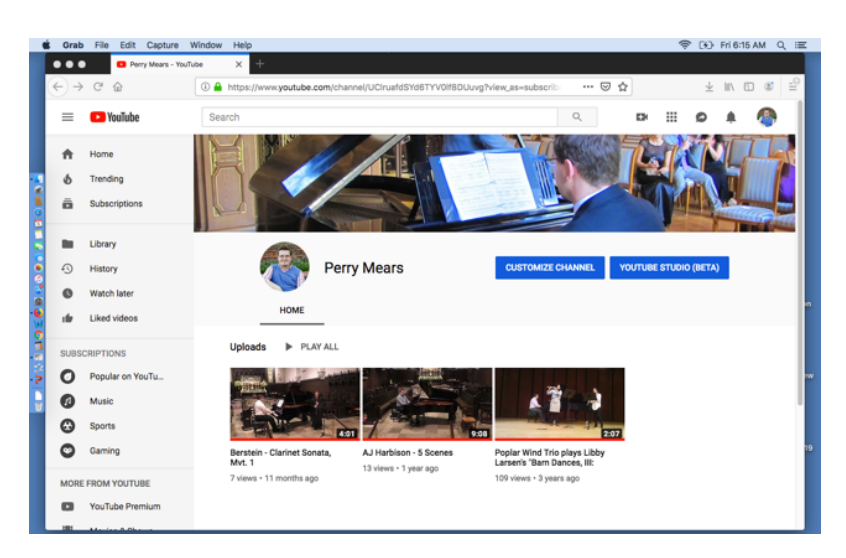

3. Select the camera in the top right corner.

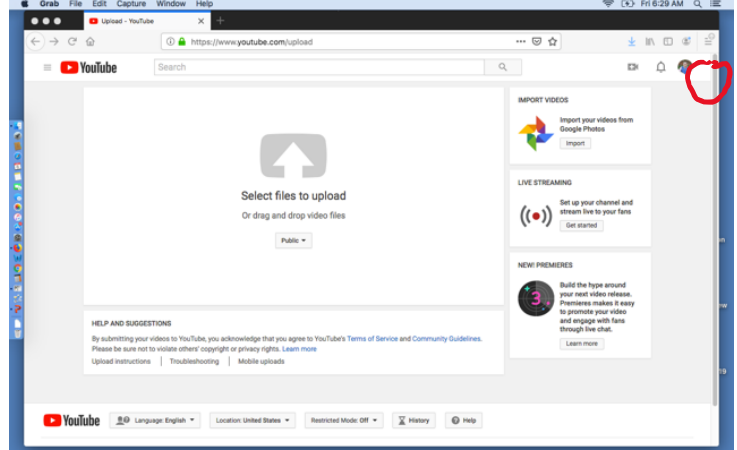

4. When prompted, select the video you want to upload

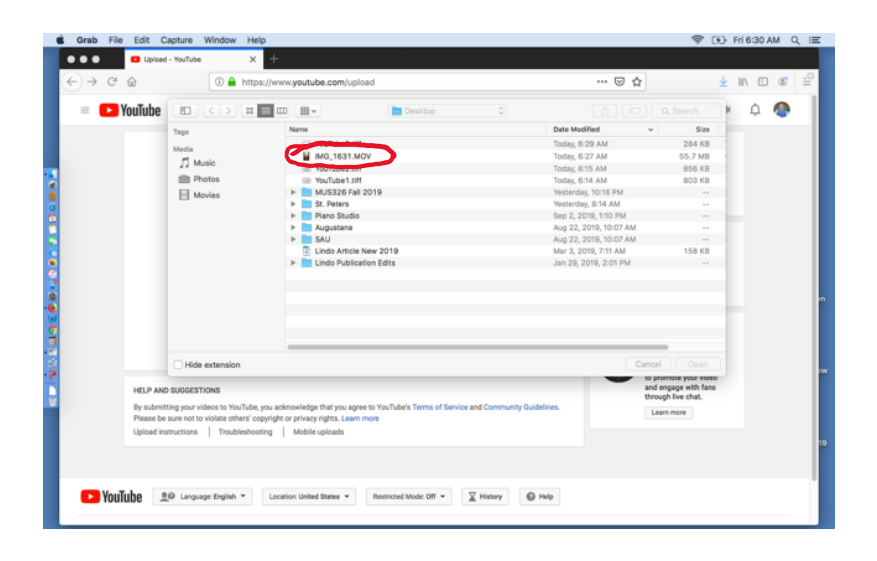

5. You will see this screen. Enter correct titling information (Composer and Title). Leave the and select "Unlisted from menu on the right side. Do not navigate away or click back until the progress bar says "done" or "complete."

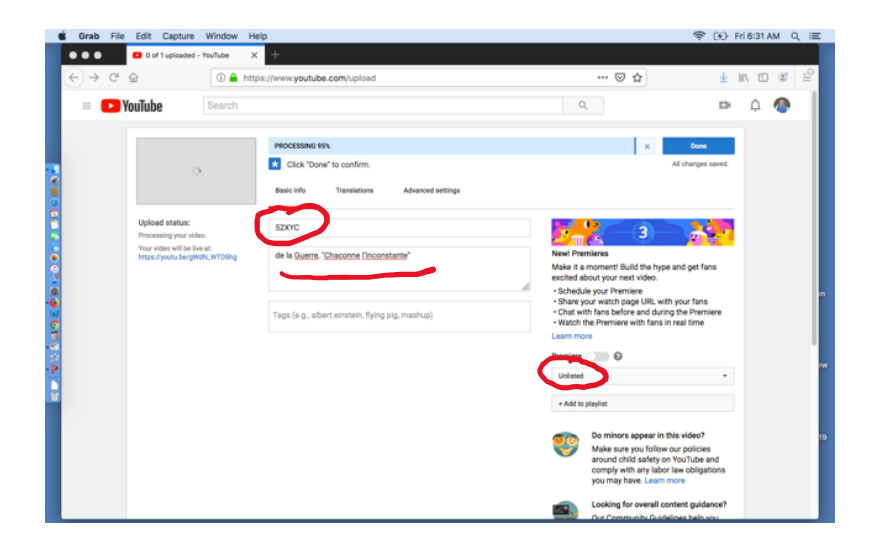

6. When the uploading process is complete, you will see this screen. Copy the link.

|                    | • • • • • • • • • • • • • • • • • • •                 |                                                                                                    |                                      |           |  |  |
|--------------------|-------------------------------------------------------|----------------------------------------------------------------------------------------------------|--------------------------------------|-----------|--|--|
|                    | $\leftarrow \rightarrow $ C $\oplus$                  | Image: A https://www.youtube.com/upload                                                                                                    | 🗟 🛧                                  | IN ⊡ # ⊒° |  |  |
|                    | = 🕒 YouTube                                           | Search                                                                                                    | ٩, ۲                                 | × 4 🚳     |  |  |
| 0.000              |                                                       | Szycc<br>Share Embed Email<br>File Constant Constant | Resurs to editing                    | -         |  |  |
|                    |                                                       |                                                                                                    | YouTube Studio (beta) + Add more vid | 005       |  |  |
| 8 <b>0</b> 1 0 1 0 |                                                       |                                                                                                    |                                      |           |  |  |
| 5<br>- 5<br>- 5    |                                                       |                                                                                                    |                                      |           |  |  |
|                    | 🕨 YouTube 💷 🖙                                         | nguage English 👻 Location: United States 👻 Restricted Mode: Off 👻 🔛 History                                                                                                    | © Help                               |           |  |  |
|                    | About Press Copyright<br>Terms Privacy Policy & Safet | Creators Advertise Developers<br>y Send feedback Test new features                                                                                                    |                                      |           |  |  |

# 7. Paste the link into the registration form.

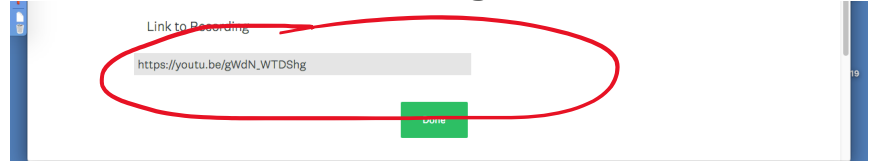